Утверждаю

\_\_\_\_\_ О.С. Васютин

# Программа для ЭВМ Грейдер

# Руководство по установке и настройке

| 1.1 Назначение                                              | 3 |
|-------------------------------------------------------------|---|
| 1.2 Системные требования                                    | 3 |
| 2 ОБЗОР ПРОЦЕССА УСТАНОВКИ                                  | 3 |
| <u>З УСТАНОВКА</u>                                          | 3 |
| 3.1 Установка Docker                                        | 3 |
| 3.2 УСТАНОВКА И ПЕРВЫЙ ЗАПУСК СЕРВИСА ГРЕЙДЕР               | 4 |
| 3.3 Доступ к Сервису                                        | 4 |
| 3.4 Обновление версии Сервиса                               | 5 |
| <u>4 НАСТРОЙКА УЧЕТНЫХ ЗАПИСЕЙ ПОЛЬЗОВАТЕЛЕЙ</u>            | 5 |
| 4.1 Роли пользователей                                      | 5 |
| 4.2 Добавление пользователей                                | 6 |
| 5 КОНТАКТНАЯ ИНФОРМАЦИЯ ПРОИЗВОДИТЕЛЯ ПРОГРАММНОГО ПРОДУКТА | 8 |
| 5.1 Юридическая информация                                  | 8 |
| 5.2 Контактная информация службы технической поддержки      | 8 |
| 6 ПРИЛОЖЕНИЕ 1. ПЕРЕЧЕНЬ КОМПОНЕНТОВ DOCKER-КОНТЕЙНЕРОВ     | 9 |

# 1 Введение

#### 1.1 Назначение

Программный продукт – программа для ЭВМ Грейдер (далее – Сервис, Грейдер) представляет собой инструмент оценки персонала компании, предназначен для автоматизации процессов оценки.

#### 1.2 Системные требования

Минимальные требования к оборудованию для работы Сервиса:

- Процессор Intel Ice Lake, 2 CPU
- 4 ГБ ОЗУ
- Диск объемом 50 ГБ

### 2 Обзор процесса установки

Сервис поставляется в виде zip-архива grader.zip, содержащего набор tar-архивированных Docker-образов, готовых для развертывания. Установка заключается в разархивировании и запуске Docker-контейнеров.

Ссылка для скачивания дистрибутива –

В состав дистрибутива входят следующие Docker-контейнеры:

- grader-actions внутренняя часть (бэкенд) сервиса «Грейдер» (собственная разработка);
- grader-spa web-интерфейс сервиса «Грейдер» (собственная разработка);
- grader-api АРІ бэкенда сервиса (собственная разработка);
- postgres СУБД PostgreSQL версии 14 для организации хранилища данных;
- keycloak вспомогательный сервис авторизации Keycloak (JBoss);
- traefik вспомогательный сервис для роутинга между сервисами.

#### 3 Установка

#### 3.1 Установка Docker

Обязательным требованием для установки «Grader» является установка следующих пакетов:

- docker 19.03.+;
- docker-compose 1.25.+.

Описание установки см. в документации Docker и Docker-compose.

Для дистрибутива Debian или Astra Linux установка производится следующими командами:

```
$ curl -fsSL https://download.docker.com/linux/debian/gpg | sudo gpg -
dearmor -o /usr/share/keyrings/docker-archive-keyring.gpg
$ echo \
"deb [arch=amd64 signed-by=/usr/share/keyrings/docker-archive-
keyring.gpg]
https://download.docker.com/linux/debian buster stable" | sudo tee
/etc/apt/sources.list.d/docker.list > /dev/null
$ sudo apt-get update
$ sudo apt-get update
$ sudo apt-get install -y docker-ce docker-ce-cli containerd.io
$ sudo curl -L \
"https://github.com/docker/compose/releases/download/1.25.0/docker-
compose-$(uname -s)-
$(uname -m)" -o /usr/local/bin/docker-compose
$ sudo chmod +x /usr/local/bin/docker-compose
```

#### 3.2 Установка и первый запуск сервиса Грейдер

Для установки сервиса выполните следующие шаги:

- 1. Скачайте архив с дистрибутивом программного продукта. Ссылка на архив по запросу на эл. почту <u>support@qiwilab.ru</u> или <u>sales@qiwilab.ru</u>
- 2. Распакуйте архив любым удобным для вас способом в отдельный каталог, например, grader:

\$ unzip grader.zip -d grader

- 3. Войдите в каталог grader:
  - \$ cd grader
- 4. Установите в файле . env имена и пароли учетных записей для администрирования сервиса:
  - a. POSTGRES\_USER, POSTGRES\_PASSWORD для БД PostgreSQL сервиса.
  - b. KEYCLOAK\_USER, KEYCLOAK\_PASSWORD для доступа к управлению пользователями через Keycloak.
  - с. HASURA\_ADMIN\_SECRET ключ для API. С помощью этого ключа можно выполнять любые запросы к API сервиса.
  - d. ACTION\_TOKEN\_SECRET секретный токен для авторизации фронтендмодуля actions в API сервиса.
- 5. Загрузите Docker-образы командой:
  - \$ ./load-images.sh
- 6. Запустите сервис командой:
  - \$ ./up.sh

Скрипт автоматически развернет все пять Docker-контейнеров.

#### 3.3 Доступ к Сервису

После выполнения действий 1-6 из раздела 3.2 приложение будет доступно по адресу http://localhost:8080/. Важно! Старт приложения занимает до 1 минуты, поэтому убедитесь, что прошло достаточно времени.

Откройте в браузере адрес http://localhost:8080/ и убедитесь, что сервис «Грейдер» доступен для работы. Более подробно программный продукт описан в Руководстве пользователя.

Проверить состояние запущенных контейнеров можно командой:

\$ docker ps

| Support and the local division of the local division of the local | ~\$ docker ps              |                       |                   |                            |                      |                   |
|----------------------------------------------------------------------------------------------------|----------------------------|-----------------------|-------------------|----------------------------|----------------------|-------------------|
| CONTAINER ID                                                                                                    | IMAGE                      | COMMAND               | CREATED           | STATUS                     | PORTS                | NAMES             |
| 426ab9eed86c                                                                                                    | grader-api-dist:my-tag     | "docker-entrypoint.s" | About an hour ago | Up 43 minutes              | 8080/tcp             | grader-hasura-1   |
| c30a0f7098fc                                                                                                    | jboss/keycloak:14.0.0      | "/opt/jboss/tools/do" | About an hour ago | Up About an hour (healthy) | 8080/tcp, 8443/tcp   | grader-keycloak-1 |
| e548e8b5a689                                                                                                    | postgres:14.3-alpine3.16   | "docker-entrypoint.s" | About an hour ago | Up About an hour (healthy) | 5432/tcp             | grader-postgres-1 |
| 93450bdcfb11                                                                                                    | traefik:v2.7.0             | "/entrypoint.shpr…"   | About an hour ago | Up About an hour           | 0.0.0.0:8080->80/tcp | grader-traefik-1  |
| 939a7f00a6c9                                                                                                    | grader-actions-dist:my-tag | "docker-entrypoint.s" | About an hour ago | Up About an hour           | 8080/tcp             | grader-actions-1  |
| 0bfa431f1453                                                                                                    | grader-spa-dist:mv-tag     | "/docker-entrypoint"  | About an hour ago | Up About an hour           | 80/tcn 8080/tcn      | grader-spa-1      |

#### 3.4 Обновление версии Сервиса

При оповещении о выходе обновления Сервиса:

- 1. Скачайте новый архив с приложением и распакуйте его в папку приложения.
- 2. Измените в файле .env.images теги новых версий образов контейнеров. Теги новых версий указываются в извещении об обновлении.
- 3. Установите и запустите образы контейнеров приложений поверх установленных ранее:
  - а. Загрузите Docker-образы командой:
    - \$ ./load-images.sh
  - b. Запустите сервис командой:
    - \$ ./up.sh

Скрипт автоматически развернет все пять Docker-контейнеров.

### 4 Настройка учетных записей пользователей

Для управления параметрами авторизации учетных записей пользователей используется сервис Keycloak. Первичная конфигурация сервиса описана в каталоге grader/keycloak в файле grader-realm.json. В этом файле определены тестовые группы пользователей, их роли и права, а также пароли. Для всех настроек реальных учетных записей нужно использовать интерфейс <a href="http://localhost:8080/auth">http://localhost:8080/auth</a>. Имя и пароль администратора Keycloak указаны в файле .env каталога установки grader. Рекомендуется Настройка страницы авторизации в корпоративном стиле вашей организации также выполняется через этот интерфейс.

Вы можете подключить к Keycloak существующую федерацию пользователей (LDAP или Active Directory) или настроить авторизацию единого входа через сторонних провайдеров идентификации по стандартам SAML 2.0 или OpenID Connect.

Подробнее о настройке сервиса Keycloak см. в документации Keycloak.

#### 4.1 Роли пользователей

| Роль               | Описание        | Доступные разделы и действия                                                                                                    | Предустановленная<br>УЗ |
|--------------------|-----------------|----------------------------------------------------------------------------------------------------|-------------------------|
| grader-hr          | Сотрудник<br>HR | Просмотр списка сотрудников<br>Создание/редактирование/удаление<br>матриц оценки<br>Подтверждение начала оценки и<br>списка выбранных оценщиков<br>Подтверждение результатов оценки<br>Статус задач оценки | grader-hr               |
| grader-<br>manager | Менеджер        | Просмотр матриц оценки                                                                                                    | grader-manager          |

#### В сервисе используются встроенные роли:

|         |           | Просмотр списка сотрудников и       |               |
|---------|-----------|-------------------------------------|---------------|
|         |           | назначение задач оценки             |               |
|         |           | Просмотр назначенных ему для оценки |               |
|         |           | сотрудников                         |               |
|         |           | Оценка сотрудника по матрице        |               |
| grader- | Сотрудник | Просмотр назначенных ему для оценки | grader-rater  |
| rater   |           | сотрудников                         | grader-rater2 |
|         |           | Оценка сотрудника по матрице        | grader-rater3 |

#### 4.2 Добавление пользователей

Чтобы добавить пользователя:

- 1. Авторизуйтесь в сервисе Keycloak через интерфейс <u>http://localhost:8080/auth</u>.
- Выберите на панели слева Users и нажмите кнопку Add user. Чтобы отредактировать существующую запись, нажмите View all users и выберите пользователя из таблицы.

| <b>())</b> K | EYCLOAK           |                  | 💄 Admin 🗸 |
|--------------|-------------------|------------------|-----------|
| Grader       | r-realm 🗸 🗸       | Users > Add user |           |
| Configur     | e                 | Add user         |           |
| ∳å∳ F        | Realm Settings    | ID               |           |
| <b>(</b>     | Clients           |                  |           |
| & (          | Client Scopes     | Created At       |           |
| F F          | Roles             |                  |           |
|              | dentity Providers | Username *       |           |
| ຼື ເ         | User Federation   |                  |           |
| <b>e</b> 4   | Authentication    | Email            |           |
| Manage       |                   | First Name       |           |
| <u>i</u> e   | Groups            |                  |           |
| 💄 U          | Jsers             | Last Name        |           |
| @ <u>9</u>   | Sessions          |                  |           |
| É E          | Events            | User Enabled 😡   |           |
| iد<br>ا      | mport             | ON               |           |

- 3. Заполните данные пользователя:
  - a. Username имя УЗ.
  - b. Email адрес электронной почты.
  - c. First Name, Last Name имя и фамилия.
- 4. (опционально) Выберите в списке **Required User Actions** требуемое действие при первой авторизации.
- 5. Нажмите **Save**.

Для назначения роли пользователю:

1. Нажмите View all users и выберите его в списке пользователей.

|                    |            |             |    |                |           |            |      |              | 🛓 Admin 🗸 |
|--------------------|------------|-------------|----|----------------|-----------|------------|------|--------------|-----------|
| Grader-realm 🗸 🗸 🗸 | Users      |             |    |                |           |            |      |              |           |
| Configure          | Lookup     |             |    |                |           |            |      |              |           |
| 👭 Realm Settings   | Search     |             | Q  | View all users |           |            | 1    | Jnlock users | Add user  |
| Clients            | ID         | Username    |    | Email          | Last Name | First Name | Acti | ons          |           |
| 🚓 Client Scopes    | aac24995-9 | grader-hr   |    | grader-hr@     |           |            | Edit | Impersona    | te Delete |
| Roles              | 99c51a0d   | grader-man  |    | grader-man     |           |            | Edit | Impersona    | te Delete |
|                    | a434e0ad   | grader-rate | r  | grader-rate    |           |            | Edit | Impersona    | te Delete |
|                    | 009311d7   | grader-rate | r2 | grader-rate    |           |            | Edit | Impersona    | te Delete |
| User Federation    | f2b2890f-e | grader-rate | r3 | grader-rate    |           |            | Edit | Impersona    | te Delete |
| Authentication     | e35d4ba6   | grader-test |    | test@exam      | Тестович  | Test       | Edit | Impersona    | te Delete |
|                    | 22b2ced6-f | test-1      |    |                |           |            | Edit | Impersona    | te Delete |
| Manage             |            |             |    |                |           |            |      |              |           |
| 🛓 Groups           |            |             |    |                |           |            |      |              |           |

- 2. Откройте вкладку Role Mappings.
- 3. Выберите grader в списке **Client Roles** и выделите нужную роль в списке **Available Roles**. Перенесите ее в список **Assigned Roles** кнопкой **Add selected**. Для менеджера обязательно добавьте две роли: grader-manager, grader-hr.

|                  |                     |                           |                           |                           | 💄 Admin 🖌 |
|------------------|---------------------|---------------------------|---------------------------|---------------------------|-----------|
| Grader-realm 🗸   | Users → grader-test |                           |                           |                           |           |
| Configure        | Grader-test         | <b>*</b>                  |                           |                           |           |
| 👫 Realm Settings | Details Attribu     | tes Credentials           | Role Mappings Groups      | Consents Sessions         |           |
| Clients          | Realm Roles         | Available Roles 🕑         | Assigned Roles 🚱          | Effective Roles 🚱         |           |
| 🙈 Client Scopes  |                     | admin                     | default-roles-grader-real | default-roles-grader-real |           |
| Roles            |                     | user                      |                           | uma_authorization         |           |
| ≓ Identity       |                     |                           | •                         | <                         |           |
| Providers        |                     | Add selected >            | « Remove selected         |                           |           |
| 🛢 User           | Client Roles        | grader                    |                           | * *                       |           |
| Federation       |                     | Available Roles 🕑         | Assigned Roles 🔞          | Effective Roles 🚱         |           |
| Authentication   | -                   | grader-hr<br>grader-rater | grader-manager            | grader-manager            |           |
| Manage           |                     |                           |                           |                           |           |
| 🐁 Groups         |                     | Add selected »            | « Remove selected         |                           |           |
| 💄 Users          |                     |                           |                           |                           |           |

Далее необходимо добавить запись пользователя в БД сервиса:

- 1. Откройте адрес <u>http://localhost:8080/console</u> в браузере и авторизуйтесь с помощью HASURA\_ADMIN\_SECRET (см. выше).
- 2. Выберите вкладку **DATA** и перейдите на таблицу user. Откройте вкладку **Insert Row**.

| HASURA v2.0.7                   | 🕹 API 🥃 DATA 🛪                            | <b>ACTIONS</b>  | 🖋 REMOTE SCHEMAS        | EVENTS           |
|---------------------------------|-------------------------------------------|-----------------|-------------------------|------------------|
| Data Manager                    | You are here: Data > 🛢 default > 🖿 public | :>⊞user> Insert | Row                     |                  |
| > 🖿 keycloak                    | user                                      |                 |                         |                  |
| 🗸 🖕 public                      | Browse Rows Insert Row                    | Modify          | Relationships Permissio | ns               |
| ⊞ answer                        |                                           |                 |                         |                  |
| ⊞ answer_set                    |                                           | id O integer    |                         | 🔿 NULL 💿 Default |
| \ answer_set_status_enum        |                                           |                 |                         |                  |
| ⊞ competency                    | ema                                       | ail 💿 text      | × <sup>A</sup>          | O NULL O Default |
| ⊞ competency_group              | fulles                                    |                 |                         |                  |
| III matrix                      | Tulinam                                   | text            | ×.                      |                  |
| 🗮 matrix_status_enum            | tg usernam                                | ne O text       | 2                       | ● NULL ○ Default |
| ⊞ question                      |                                           |                 |                         |                  |
| I revaluation                   | tea                                       | m O text        | 27                      | 💿 NULL 🔘 Default |
| <pre>mm revaluation_rater</pre> |                                           |                 |                         |                  |
| \ revaluation_status_enum       | produ                                     | ct O text       | ¥**                     | • NULL • Default |
| ⊞ user 🗸 🗸                      | positic                                   | on O text       | 2                       | ● NULL ○ Default |
| SQL                             | manager_                                  | id O integer    |                         | ● NULL ○ Default |
|                                 | Save Clear                                |                 |                         |                  |

- 3. Укажите email (должен совпадать с указанным в Keycloak) и имя пользователя (fullname), а также его роль в поле position. Роль может быть только hr (соответствует grader-hr), manager (соответствует grader-manager) или rater (соответствует grader-rater). Если пользователь будет проходить переоценку, то ему нужно указать manager\_id (id записи менеджера из этой же таблицы), иначе можно оставить null. Это нужно чтобы в интерфейсе менеджера он отобразился как сотрудник.
- 4. Нажмите Save для записи данных.

## 5 Контактная информация производителя программного продукта

#### 5.1 Юридическая информация

Информация о юридическом лице компании: Название компании: ООО "КИВИ Лаборатория" Юр. адрес: 127030, Москва г, ул Сущёвская, д. 27, стр. 2, офис 191, помещ. 3/3/3

#### 5.2 Контактная информация службы технической поддержки

Связаться со специалистами службы технической поддержки можно по электронной почте и/или телефону: Email: <u>support@qiwilab.ru</u> Teл.: +7 495 721-36-30

# 6 Приложение 1. Перечень компонентов docker-контейнеров

| Наименование | Лицензия       | Ссылка на репозиторий                                 |
|--------------|----------------|-------------------------------------------------------|
| Linux        | GPL v2         | https://github.com/torvalds/linux                     |
| docker-slim  | Apache License | https://github.com/docker-slim/docker-slim            |
|              | Version 2.0    |                                                       |
| PostgreSQL   | PostgreSQL     | https://git.postgresql.org/gitweb/?p=postgresql.git;a |
|              | license        | =summary                                              |
| Keycloak     | Apache License | https://github.com/keycloak/keycloak                  |
|              | Version 2.0    |                                                       |
| Traefik      | MIT License    | https://github.com/traefik/traefik                    |
| Hasura       | Apache License | https://github.com/hasura/graphql-engine              |
|              | Version 2.0    |                                                       |